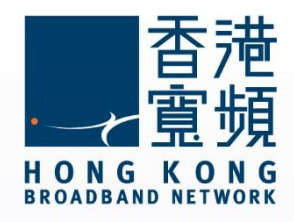

# Windows 系統 不能連接上網或開啟網頁

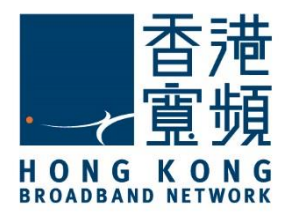

| 1 | 檢查 Proxy    | 2  |
|---|-------------|----|
| 2 | 檢查 IP 位址    | 5  |
| 3 | 更新 IP 位址    | 9  |
| 4 | 檢查「網絡卡驅動程式」 | 12 |
| 5 | 設定 DNS      | 17 |

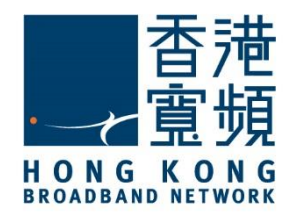

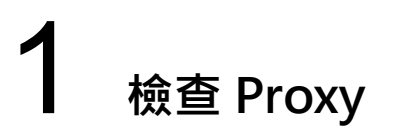

1. 首先,點選左下角的 Windows 圖示,開啟「控制台」。

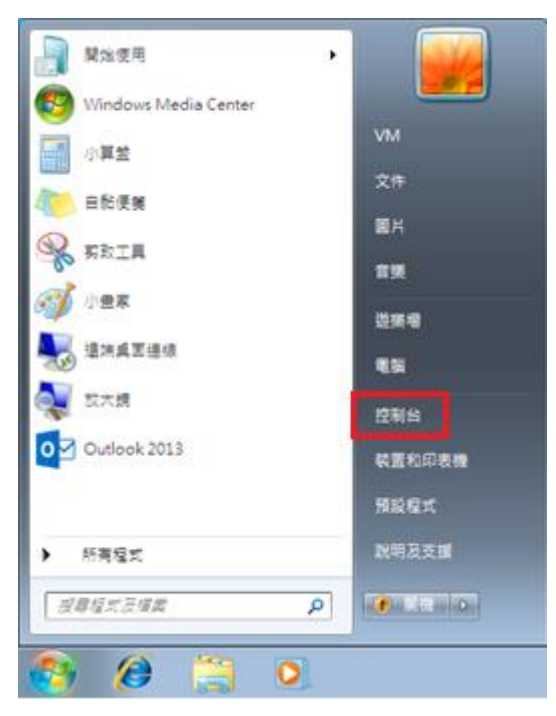

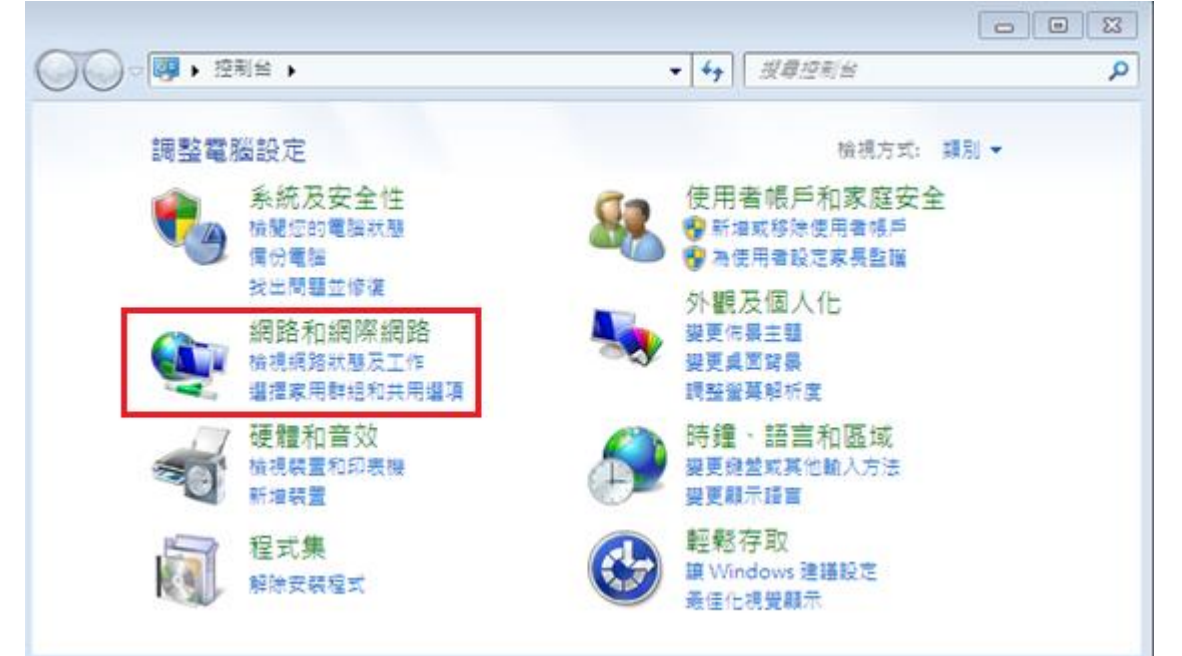

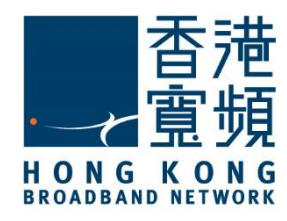

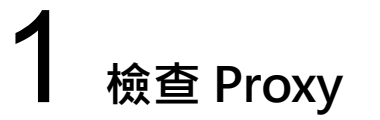

3. 於「網路和網際網路」內,再按「網際網路選項」。

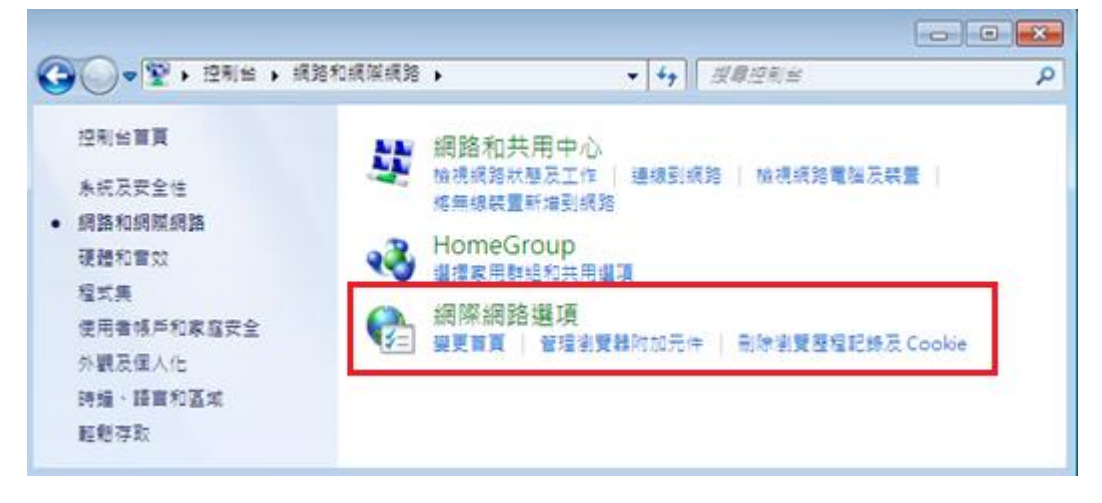

4. 於「網際網路 - 內容」中,點選「連線」頁面。

| _     | XTU  | REALINE       | 110           | MENR :  | (EP) 3    | ere -  |              |
|-------|------|---------------|---------------|---------|-----------|--------|--------------|
|       | 펑    |               | 【索引機能         | 196     | 前入信制      | 的標起(R) |              |
| 9     | a    | bout:Tab      | s             |         |           |        |              |
|       |      |               |               |         |           |        |              |
|       | 17   | *用日前:         | SHEW(C)       | 使用福     | (Gam (F)  | 使用新的   | 調引機能の        |
| 1     | 12   |               | 19611         |         |           |        | and manifest |
| 0.6   | 動時期  | 示上拉工          | 作编段中的         | 白素引播音   | t(B)      |        |              |
|       | 動時期  |               | )             |         |           |        |              |
| 目標    | R    |               |               |         |           | 5.9    |              |
| 變更    | 以案引き | <b>賞武和</b> 示: | <b>王</b> 朝的方式 |         |           | 2      | (引)機能(T)     |
| 휯푠    | 星記錄  | _             |               |         |           |        |              |
| 刑除    | 醫学權  | · 查检記錄        | 🕴 Cooki       | e · 儲存的 | (密碼及網     | 夏表單變的  | *            |
| 101 H | 東時刑  | 除困難務          | 星記錄(W)        | )       |           |        |              |
|       |      |               |               |         | Bilt≉(D). |        | 設定(S)        |
| 18    |      |               |               |         |           |        |              |
|       | 影(0) |               | 1番音(L)        |         | 字型(N)     | 5      | A的工具(E)      |
|       |      |               |               |         |           |        |              |
|       |      |               |               |         |           |        |              |
|       |      |               |               |         |           |        |              |

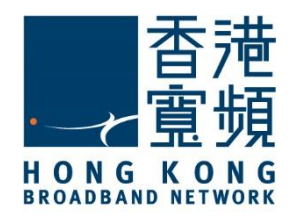

檢查 Proxy

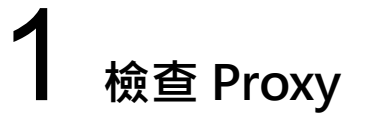

5. 於「連線」頁面內,點選「LAN 設定(L)」。

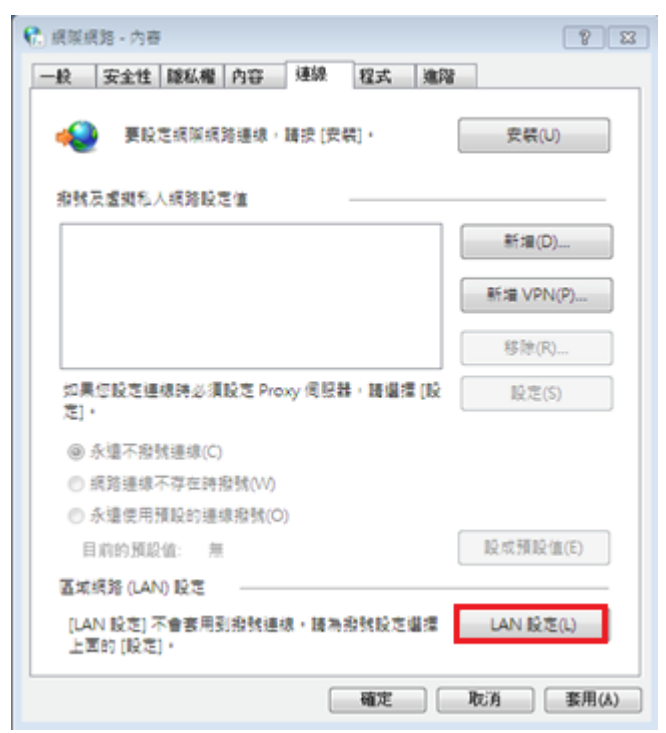

6. 於「自動設定」及「Proxy 伺服器」內,確認所有空格並沒有剔選後,按「確定」即可。

| € 區域網路 (LAN) 股定 [23                                   |
|-------------------------------------------------------|
| 自動設定<br>自動設定會取代手動設定,要確保使用手動設定,請停用自動設定,                |
| □ 自動傾測設定(A)                                           |
| 使用自動組種指令碼(S)                                          |
| 位址(R)                                                 |
| Proxy 伺服器                                             |
| □ 為您的 LAN 使用 Proxy 伺服器 (這些設定將不會套用到撥號或 VPN 連<br>绩) (X) |
| 位址(E): 速陵墟(T): 80 進躍(C)                               |
| □ 近端網址不使用 Proxy 伺服器(B)                                |
| 11注 取満                                                |

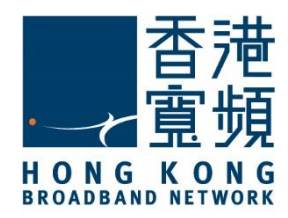

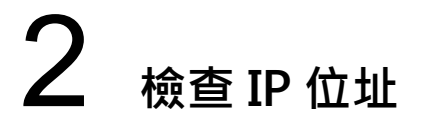

1. 首先,點選左下角的 Windows 圖示,開啟「控制台」。

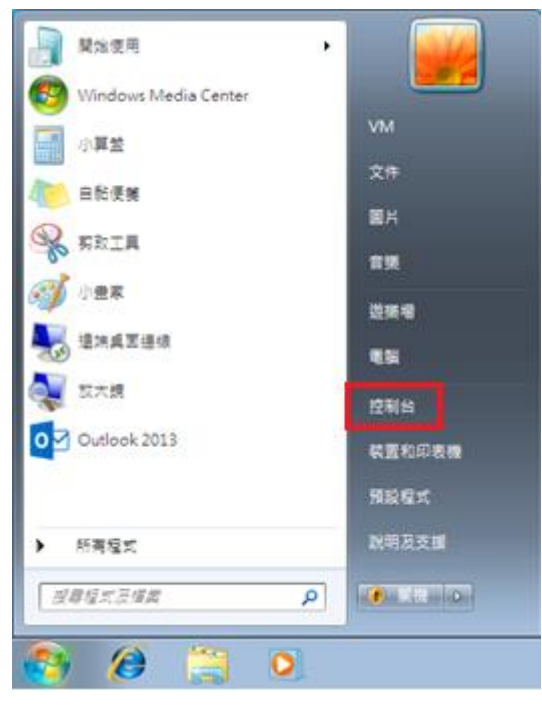

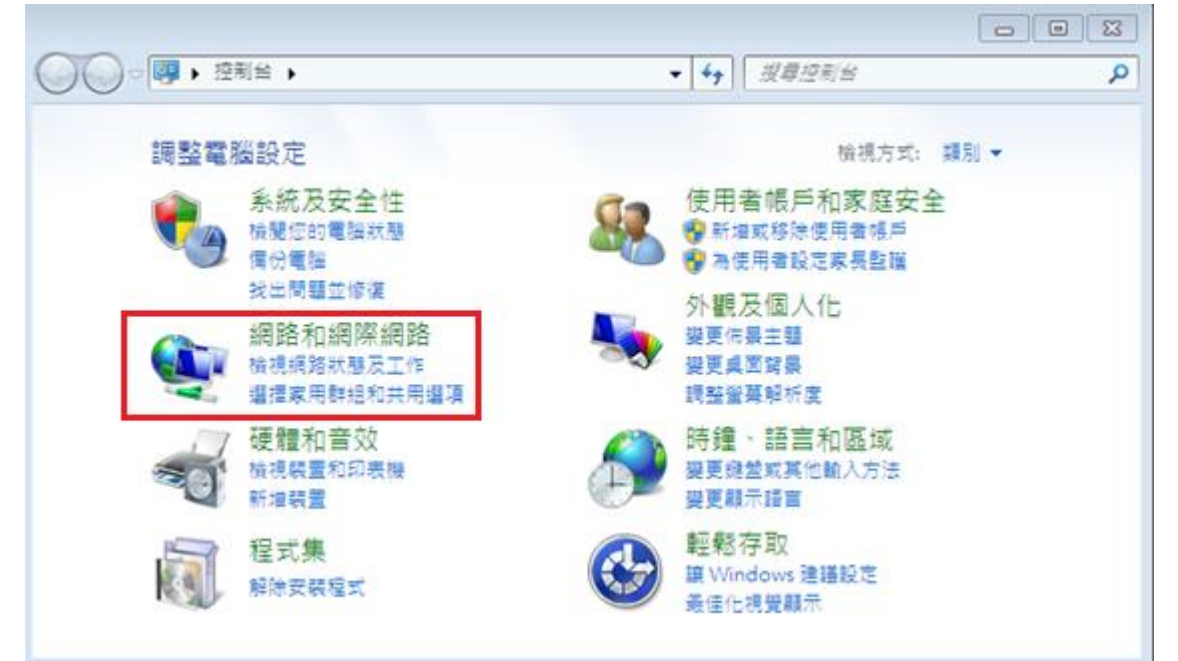

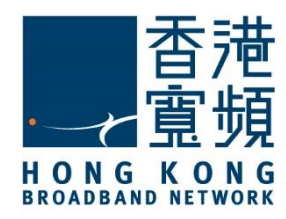

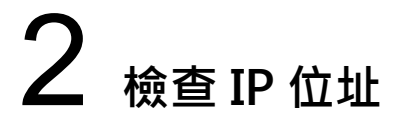

3. 於「網路和網際網路」內,再按「網路和共用中心」。

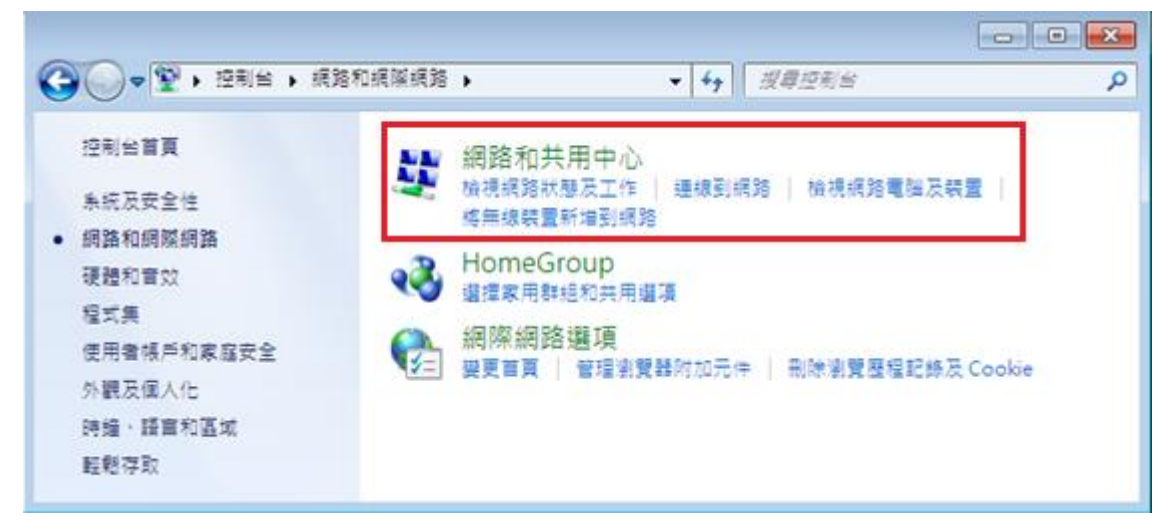

4. 於頁面左邊選擇「變更介面卡設定」。

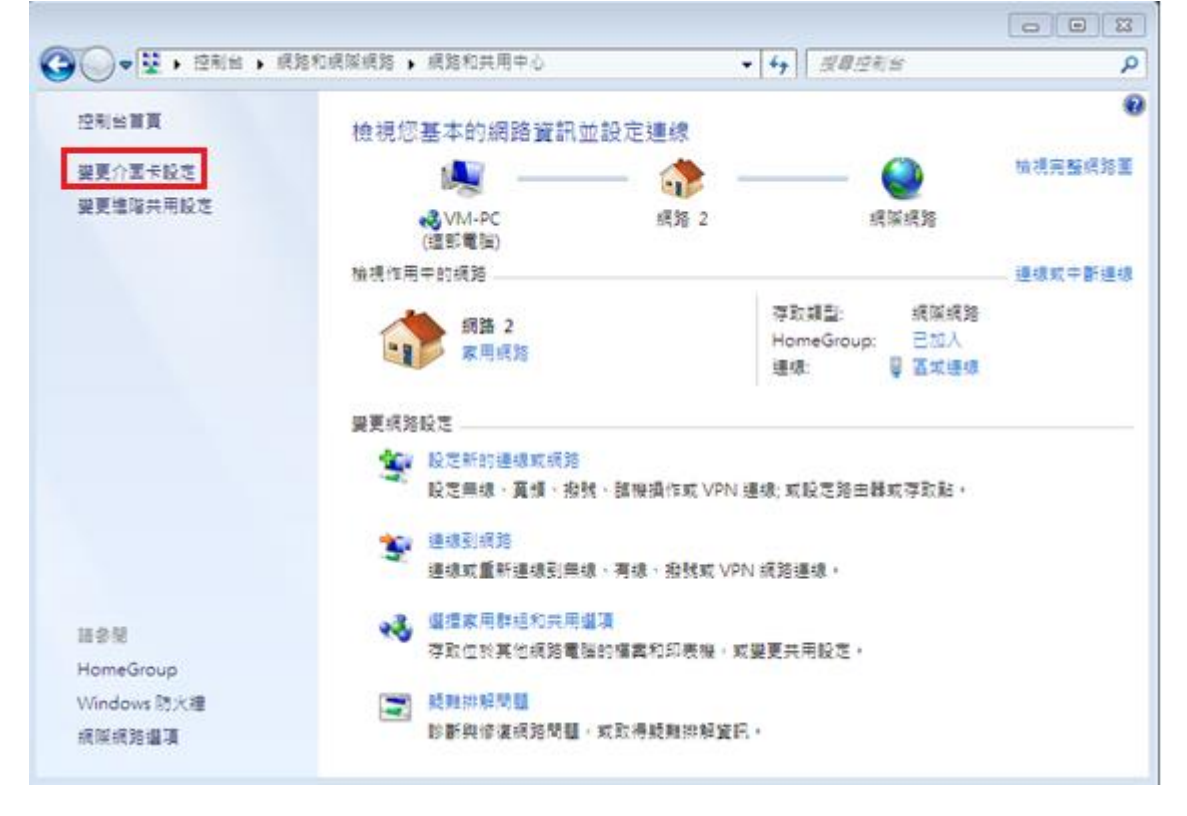

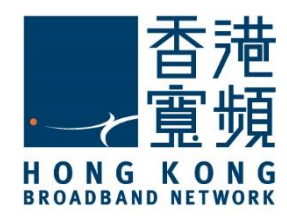

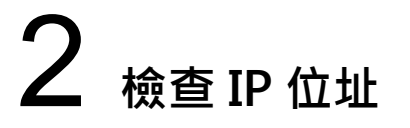

5. 點擊「區域連線」的右鍵,再在選單中按「狀態(U)」。

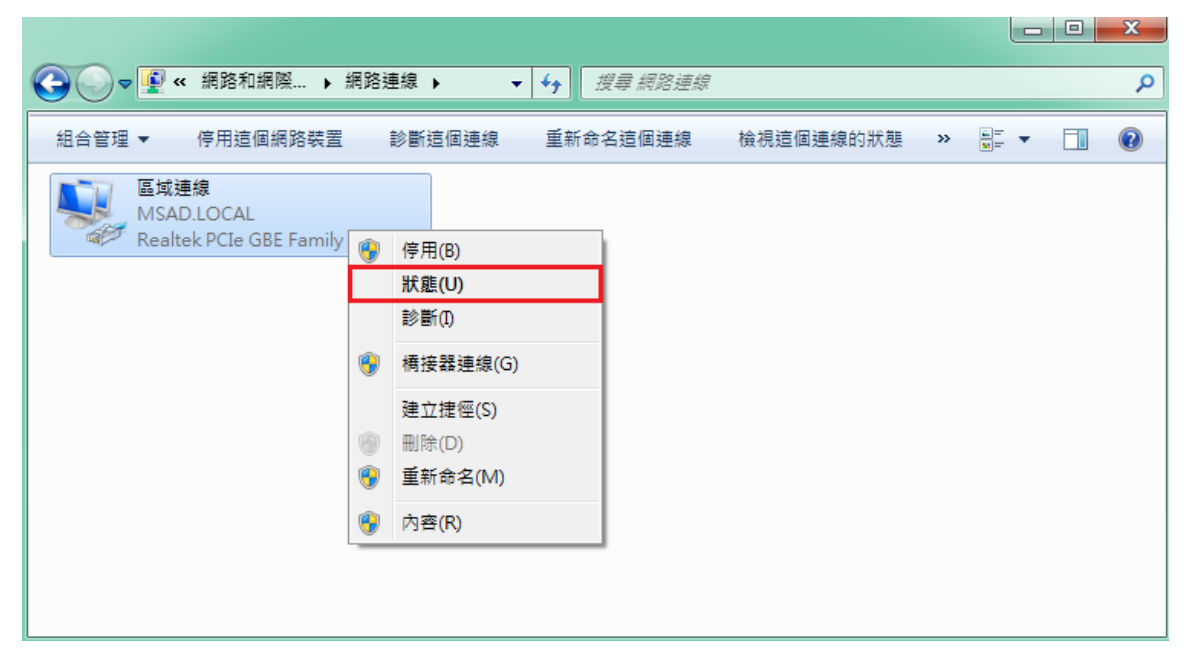

#### 6. 於「區域連線狀態」視窗,按「詳細資料(E)」。

| 🎴 區域連線 狀態 |          |          | 8  |
|-----------|----------|----------|----|
| 一般        |          |          |    |
| 連線        |          |          | _  |
| IPv4 連線能力 | 7:       | 網際網路     |    |
| IPv6 連線能力 | 7:       | 無網際網路存取  |    |
| 媒體狀態:     |          | 已啟用      |    |
| 連線時間:     |          | 00:20:25 |    |
| 速度:       | _        | 1.0 Gbps |    |
| 詳細資料(E).  |          |          |    |
|           |          |          |    |
| 活動 ———    |          |          | _  |
|           | 已傳送 —— 💄 | 📜 — 已收到  |    |
| 位元組:      | 219,819  | 910,730  |    |
| 😵 內容(P)   | 💡 停用(D)  | 診斷(G)    |    |
|           |          | 關閉((     | C) |

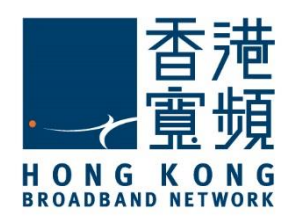

檢查 IP 位址

## **2** <sub>檢查 IP 位址</sub>

7. 最後,於「網路連線詳細資料(D)」頁面中便會顯示現時「IPv4 位址」等資訊。

 $\times$ 

網路連線詳細資料

網路連線詳細資料(D):

| 內容                    | 值                                  |
|-----------------------|------------------------------------|
| 連線特定 DNS 尾碼           |                                    |
| 描述                    | Realtek PCIe GBE Family Controller |
| 實體位址                  | 3C-97-0E-BA-DE-74                  |
| DHCP 已啟用              | 문                                  |
| IPv4 位址               | 61.238.19.159                      |
| IPv4 子網路遮罩            | 255.255.254.0                      |
| 已取得租約                 | 2017年11月15日 19:15:14               |
| 租約到期                  | 2017年11月19日 19:15:21               |
| IPv4 預設閘道             | 61.238.18.1                        |
| IPv4 DHCP 伺服器         | 203.186.94.110                     |
| IPv4 DNS 伺服器          | 203.185.0.37                       |
|                       | 203.185.0.36                       |
|                       | 203.185.0.34                       |
| IPv4 WINS 伺服器         |                                    |
| NetBIOS over Tcpip 已愈 | 是                                  |
| 連結-本機 IPv6 位址         | fe80::24b9:cdfe:b203:2821%9        |
| IPv6 預設閘道             |                                    |
| IPv6 DNS 伺服器          |                                    |
|                       |                                    |
|                       |                                    |

關閉(C)

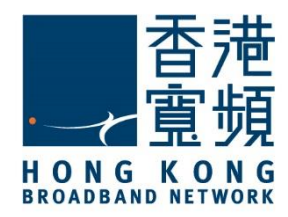

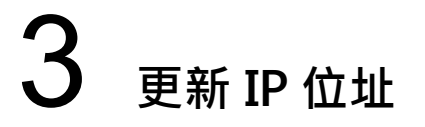

1. 首先·點選左下角的 Windows 圖示·開啟「控制台」。

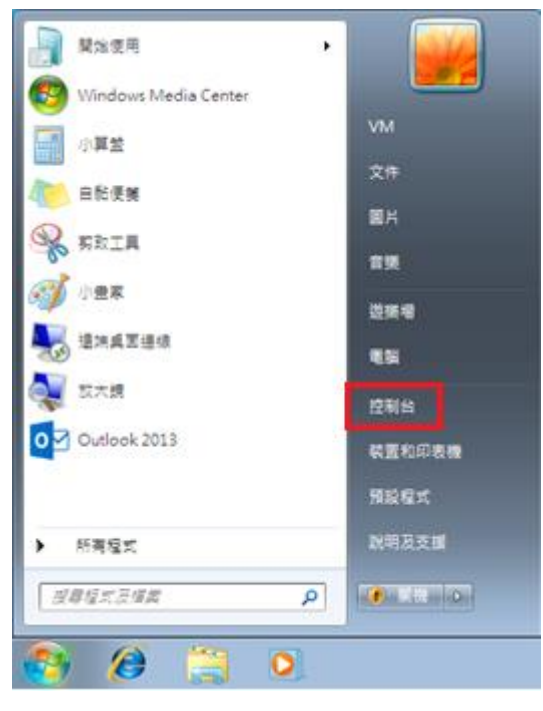

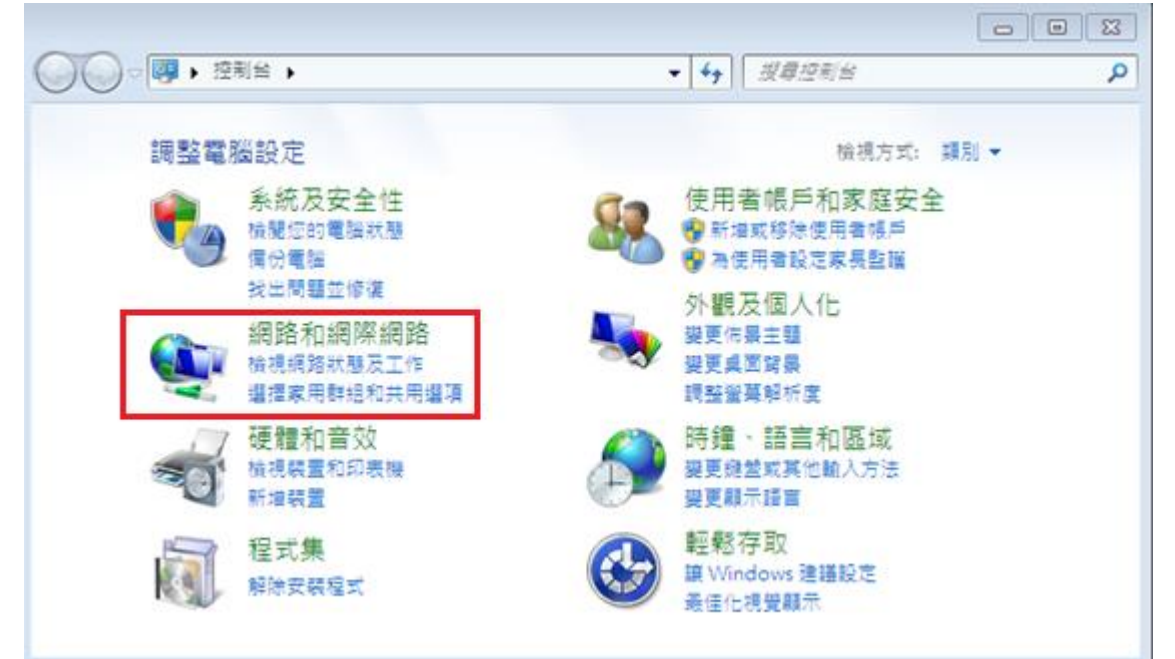

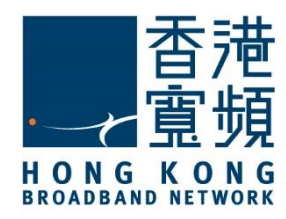

## **3** <sub>更新 IP 位址</sub>

3. 於「網路和網際網路」內,再按「網路和共用中心」。

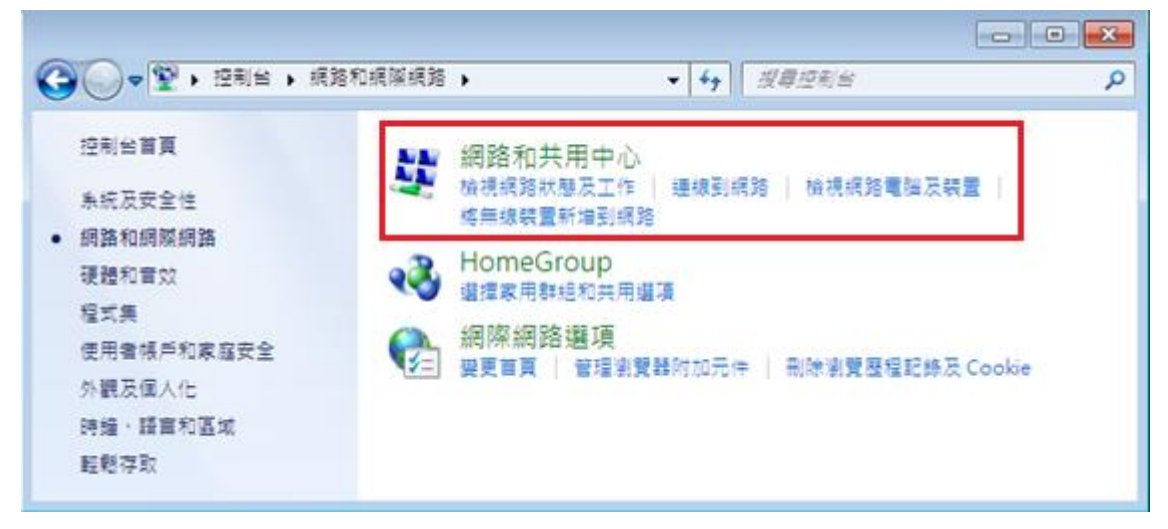

4. 於頁面左邊選擇「變更介面卡設定」。

| ●● 2 • 控制台 • 1   | 保路和網際網路 > 網路和共用中心                     | • 4 · · · · · · · · · · · · · · · · · · | 2       |
|------------------|---------------------------------------|-----------------------------------------|---------|
| 控制出展             | 檢視您基本的網路資訊並設定                         | 連線                                      |         |
| 婆更介面卡設定          | A                                     |                                         | 檢視完整網路圖 |
| 要更維隆共用設定         | ≪ VM-PC<br>(遵即電腦)                     | 網路 2 網羅網路                               |         |
|                  | 榆根作用中的網路                              |                                         | 連線蚊中断連線 |
|                  | / / / / / / / / / / / / / / / / / / / | 存取調型: 網路<br>HomeGroup: 日本               | (統語     |
|                  | 東田県路                                  | 連線: Q 五月                                | t連環     |
|                  | 變更網路設定                                |                                         |         |
|                  | 股定新的連線或網路<br>設定無線、寬備、撥號、調整            | 要損作或 VPN 連線; 或設定路由器或存取                  | là -    |
|                  | 🏫 連線到網路                               |                                         |         |
|                  | 連線或重新連線到無線、有机                         | 8、撥號戰 VPN 振踏運線。                         |         |
| 18.8.9           | · 國理家用群組和共用遵領                         |                                         |         |
| HomeGroup        | 存取位於其他網路電腦的構調                         | 8和印表機,或變更共用設定。                          |         |
| Windows 防火糧      | ● 競戰排解問題                              |                                         |         |
| 18 10 18 35 18 1 | 診斷與修復網路問題。或取利                         | 导疑難排解實訊。                                |         |

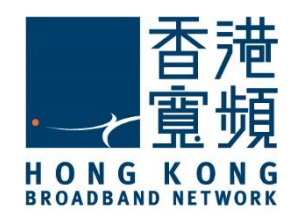

檢查 IP 位址

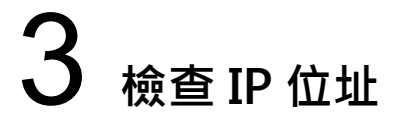

5. 點擊「區域連線」的右鍵,再在選單中按「停用(B)」。

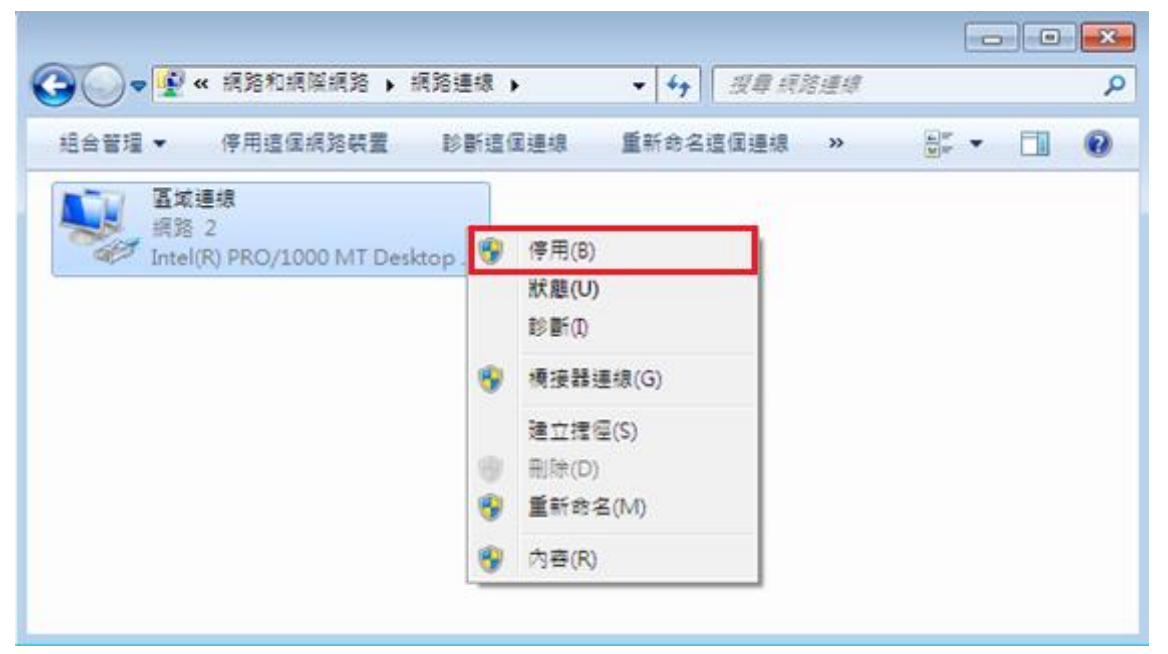

6. 當連線狀態轉為「已停用」後,再一次點擊「區域連線」的右鍵,於選單中點選「啟用」,

系統便會重新連線及更新 IP 位置。

| 合管理 ▼ 較用這個網路裝置              | 診斷這 | 個連線 重新命名這個連線 | >> | 10 ar • | 0 |
|-----------------------------|-----|--------------|----|---------|---|
| 国城連線     巴修用                |     |              |    |         |   |
| Intel(R) PRO/1000 MT Deskto | 9   | 啟用(A)        |    |         |   |
|                             |     | 狀題(U)        |    |         |   |
|                             |     | 診斷(1)        |    |         |   |
|                             |     | 建立捷徑(S)      |    |         |   |
|                             |     | 删除(D)        |    |         |   |
|                             | -   | 重新命名(M)      |    |         |   |
|                             |     | 内容(R)        |    |         |   |

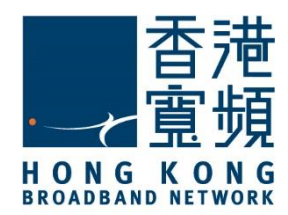

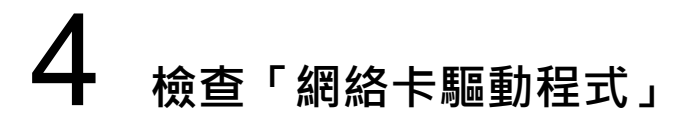

1. 首先,點選左下角的 Windows 圖示,開啟「控制台」。

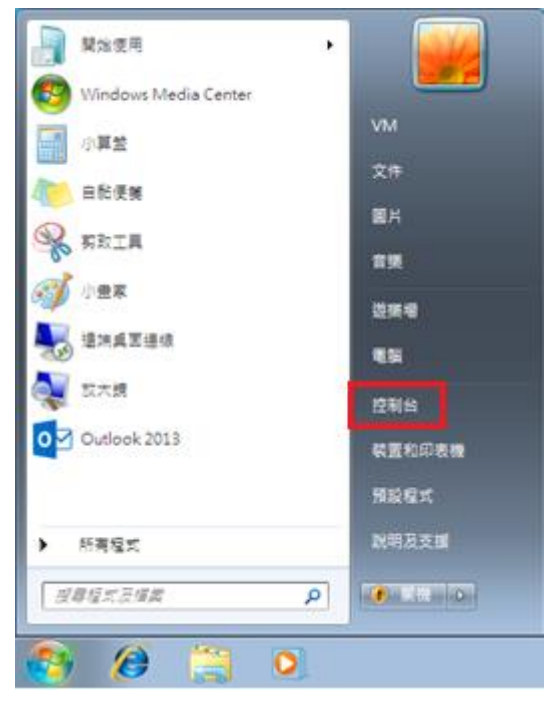

2. 點選「硬體和音效」。

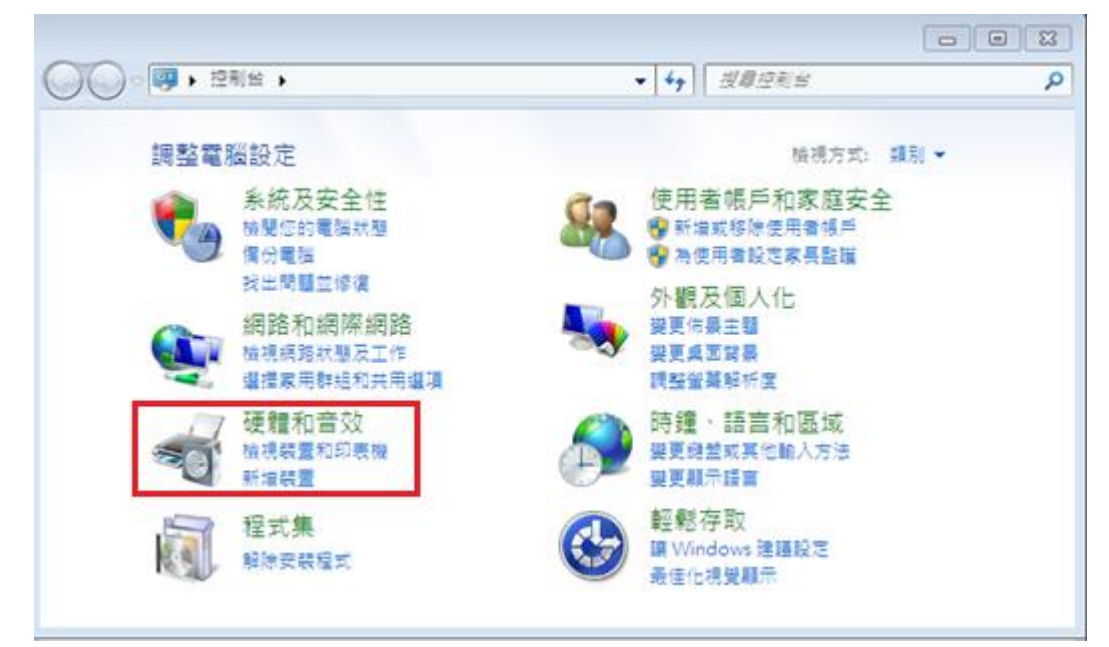

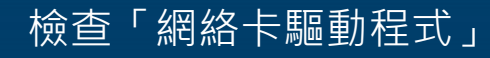

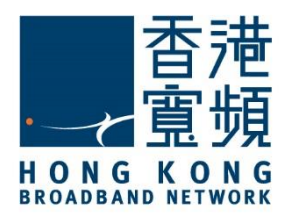

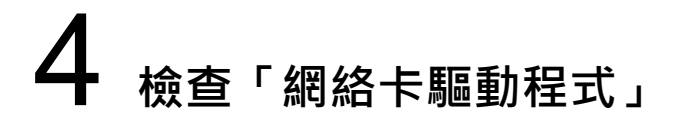

3. 再按「裝置管理員」。

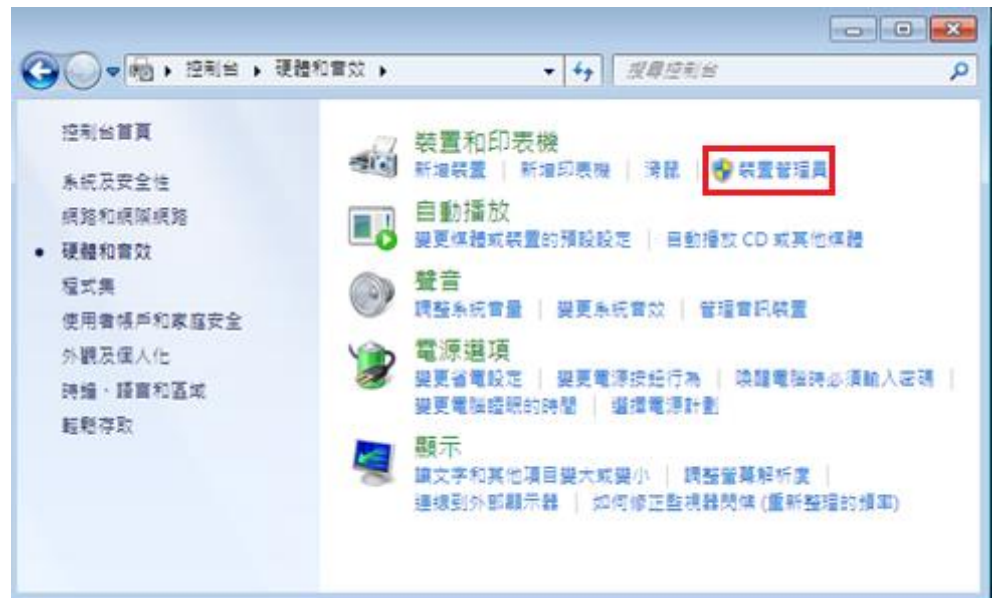

4. 在「裝置管理員」內,選擇[網路介面卡],分項顯示裝置內現有的各個「網絡卡型號」。如 使用中的網絡配接卡符號出現「!」、「?」、「x」或「裝置不明」,即表示網絡卡驅動程 式發生問題,請繼續以下步驟以更新驅動程式。

| ▲· 装置管理員                             |  |
|--------------------------------------|--|
| 檔案(F) 執行(A) 檢視(V) 說明(H)              |  |
|                                      |  |
| ▲ - 🚔 VM-PC                          |  |
| ▷ - 🏭 DVD/CD-ROM 光碟機                 |  |
| ▷. 🕞 IDE ATA/ATAPI 控制器               |  |
| ▶ 覺爾 人性化介面裝置                         |  |
| ▶ ∰ 系統裝置                             |  |
|                                      |  |
|                                      |  |
| ▶☆● 音效,視訊及遊戲控制器                      |  |
| ▶                                    |  |
| ▷ · 『 連接埠 (COM 和 LPT)                |  |
| ▶ ⑧ 滴鼠及其他指標裝置                        |  |
|                                      |  |
|                                      |  |
| ▶                                    |  |
|                                      |  |
|                                      |  |
| Intel(K) PRO/1000 MT Desktop Adapter |  |
|                                      |  |
|                                      |  |
|                                      |  |

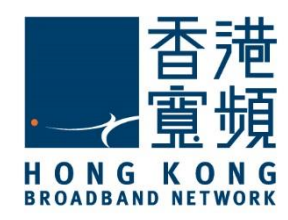

### **4** 檢查「網絡卡驅動程式」

5. 在「網路介面卡」分項內,右擊顯示有網絡卡型號之項目,於功能選單選按[內容]。

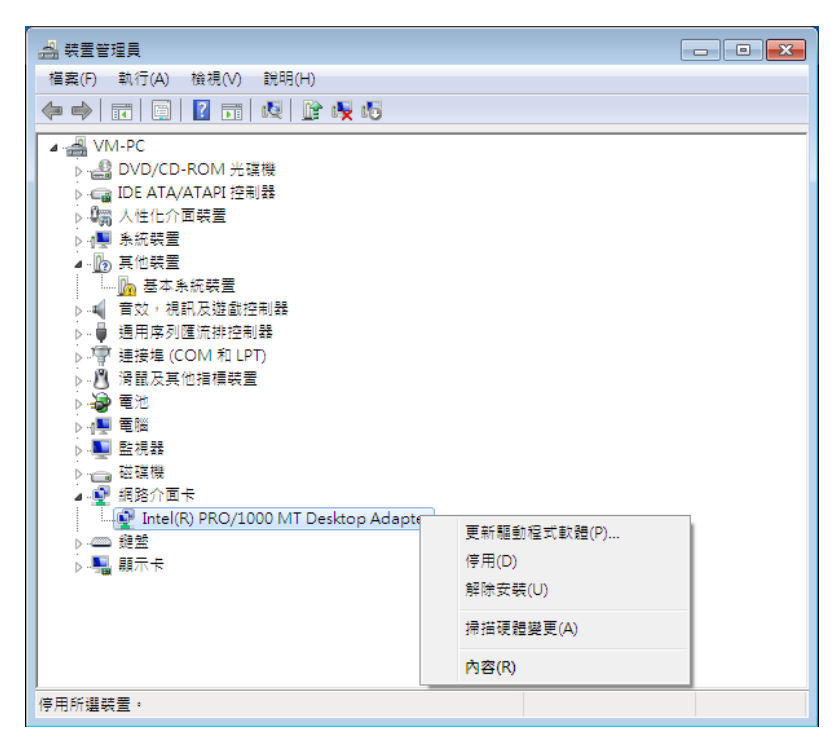

6. 於「網路介面卡」的「內容」視窗,可查看「裝置狀態」是否正常操作。

| Intel(R) P | RO/1000  | ) MT Des | ktop Adapte    | er - 內容   | 8  |
|------------|----------|----------|----------------|-----------|----|
| 一般         | 進階       | 驅動程式     | は 詳細資料         | 資源 電源管理   |    |
| 2          | Intel(R) | PRO/1000 | ) MT Desktop . | Adapter   |    |
|            | 裝置類      | 型:       | 網路介面卡          |           |    |
|            | 製造廠      | 商:       | Intel          |           |    |
|            | 位置:      |          | PCI 匯流排        | 0,裝置3,函數0 |    |
| 装置         | 狀態       |          |                |           |    |
| 這個         | 調装置操作    | ■正常。     |                |           | ^  |
|            |          |          |                |           | ~  |
|            |          |          |                |           |    |
|            |          |          |                |           |    |
|            |          |          |                |           |    |
|            |          |          |                | 確定        | 取消 |

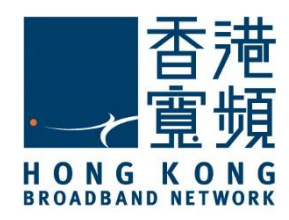

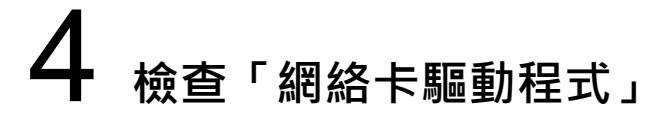

7. 當選擇「驅動程式」分頁後,點選「更新驅動程式(P)」。

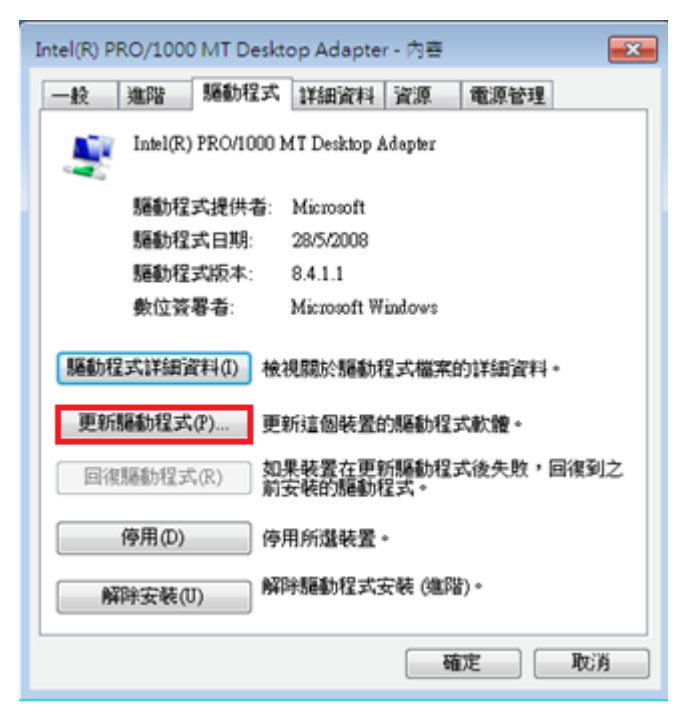

8. 於「更新驅動程式軟體」內點選「瀏覽電腦上的驅動程式軟體」。

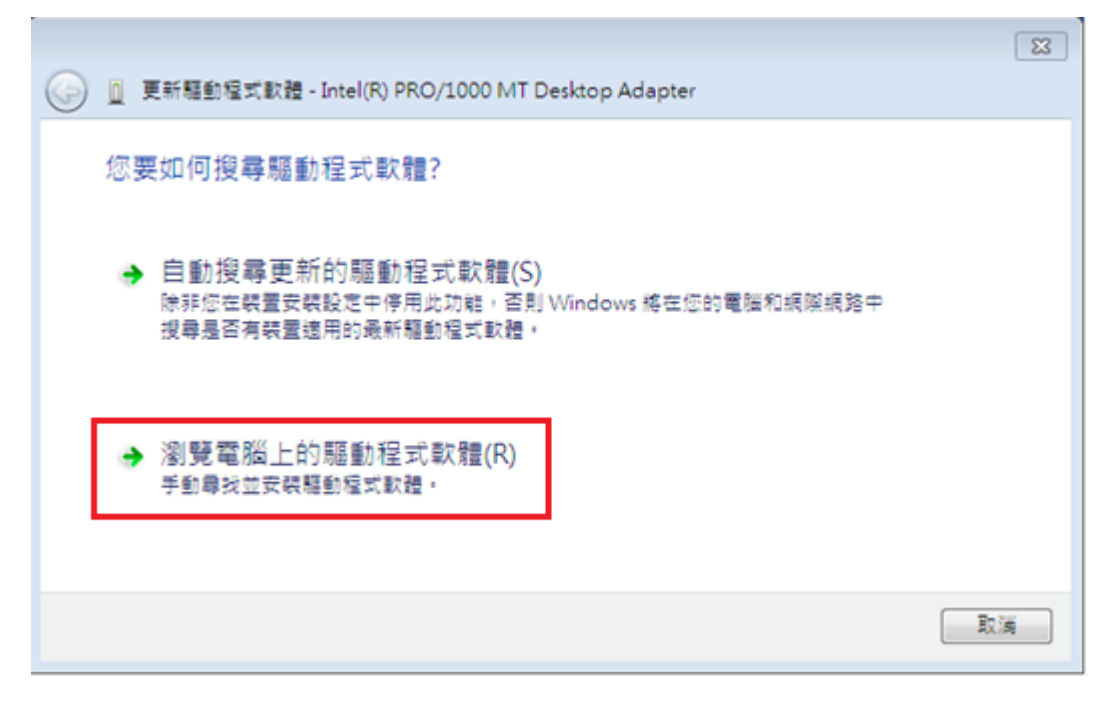

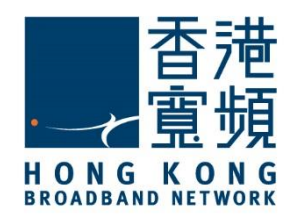

### **4** 檢查「網絡卡驅動程式」

9. 先點選「瀏覽(R)」找出驅動程式軟體所在位置及剔選「包含子資料夾」·然後按「下一步」。

| 0 | 圓 更新驅動程式軟體 - Intel(R) PRO/1000 MT Desktop Adapter                       | × |
|---|-------------------------------------------------------------------------|---|
|   | 在您的電腦上瀏覽驅動程式軟體                                                          |   |
|   | 在此位置搜尋驅動程式軟體:<br>C:\Users\VM\Documents                                  |   |
|   | ☑ 包含子資料夾()                                                              |   |
|   | → 讓我從電腦上的裝置驅動程式清單中挑選(L)<br>此海單會顯示已安裝並且與裝置相容的驅動程式軟體,以及與裝置屬於同類別的所有驅動程式軟體。 |   |
|   | 下一步(N) 取過                                                               | 6 |

10. Windows 會協助安裝軟體,或判定目前的驅動程式軟體是否最新的,最後按[關閉]離開此 頁面。

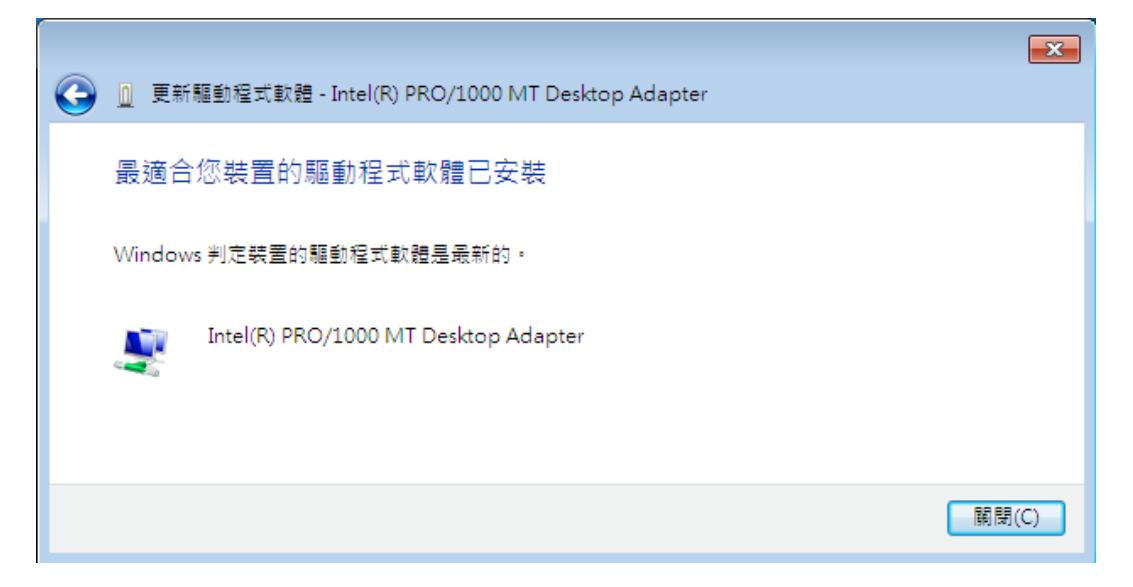

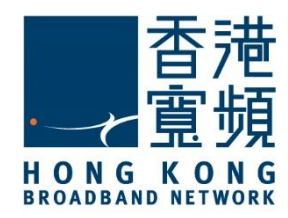

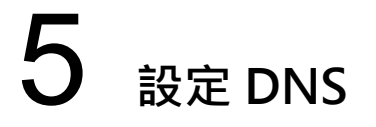

1. 首先,點選左下角的 Windows 圖示,開啟「控制台」。

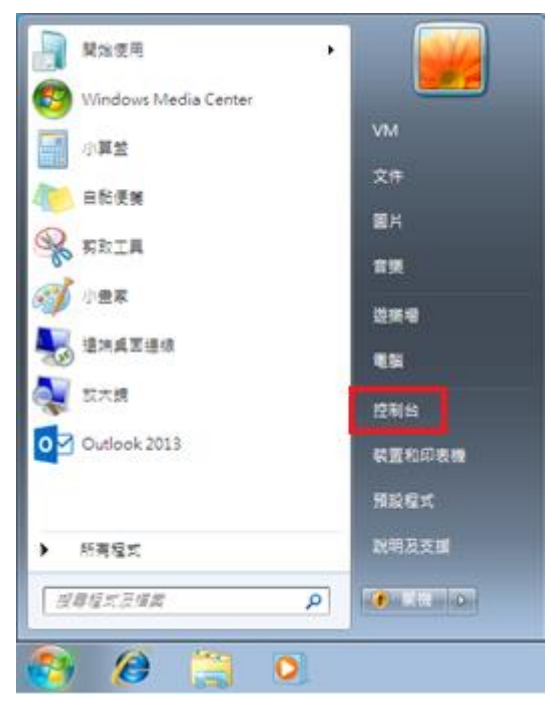

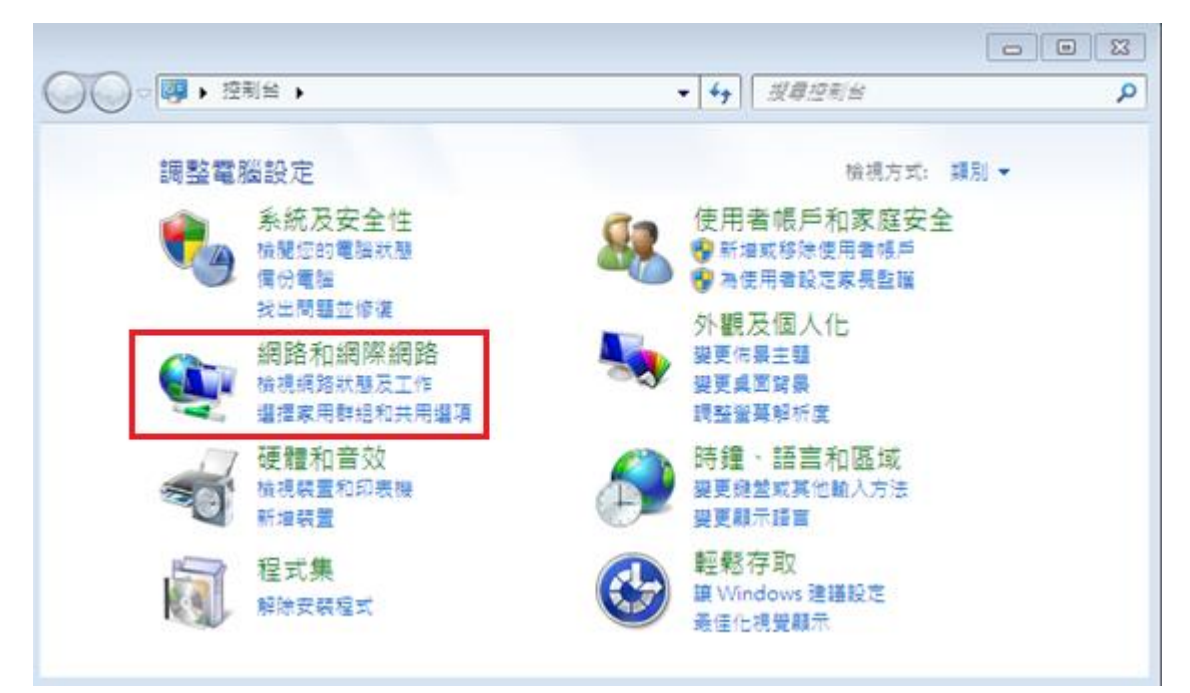

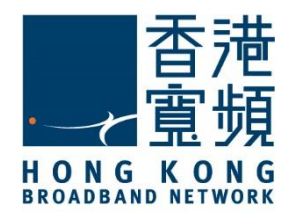

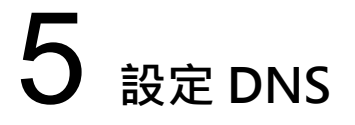

3. 於「網路和網際網路」內,再按「網路和共用中心」。

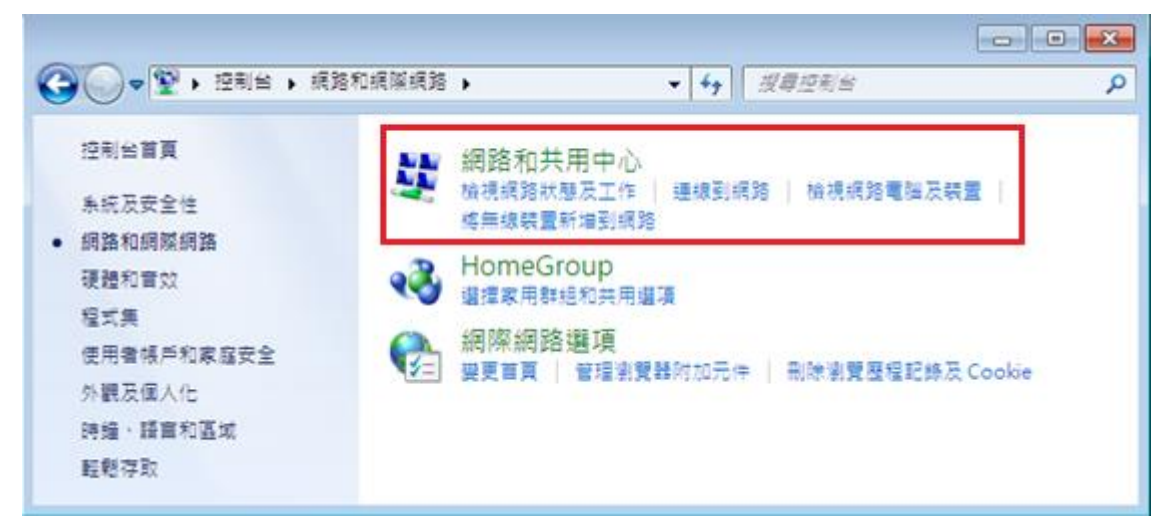

4. 於頁面左邊選擇「變更介面卡設定」。

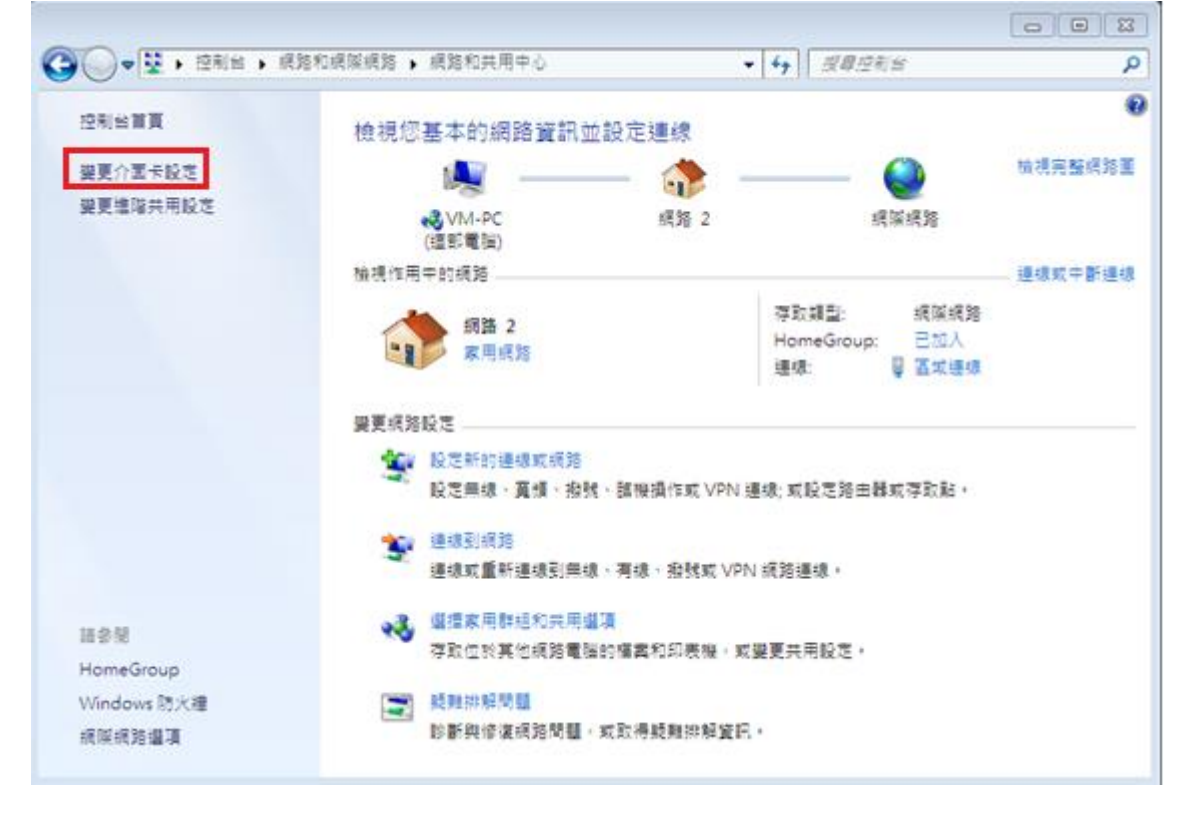

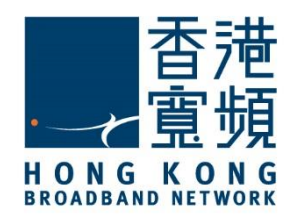

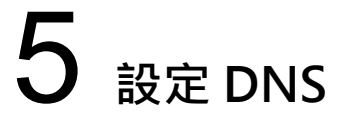

5. 點擊「區域連線」的右鍵,再在選單中按「狀態(U)」。

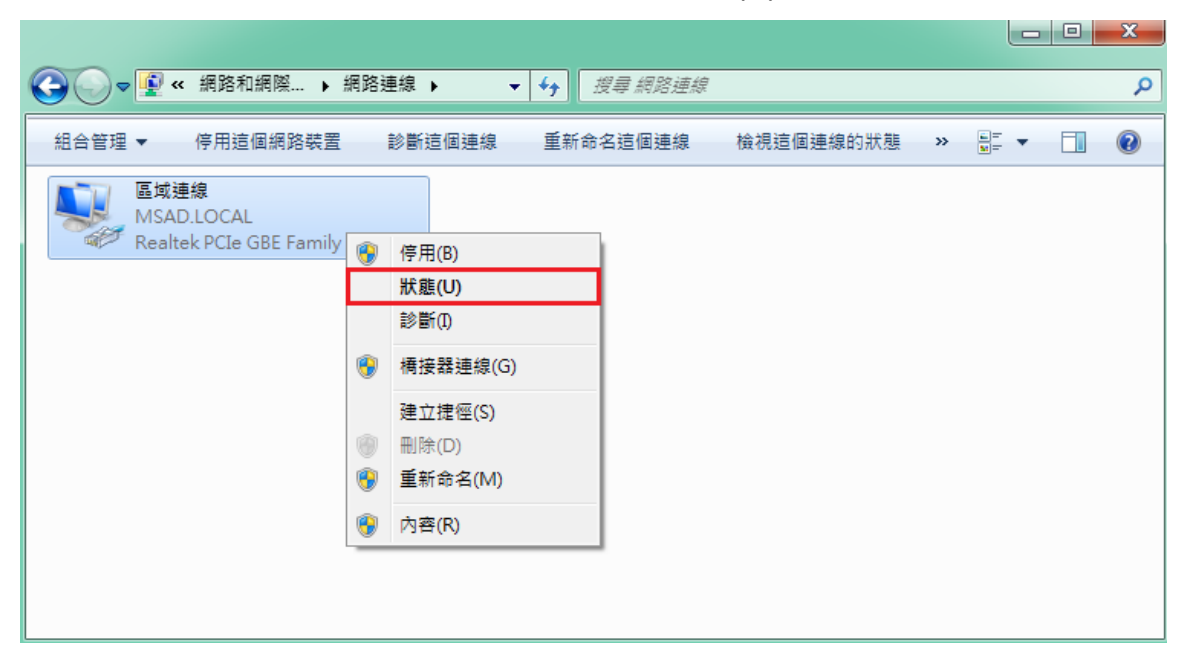

#### 6. 於「區域連線狀態」視窗·按「內容(P)」。

| 🃮 區域連線 狀態 |          | <b>—</b> × |
|-----------|----------|------------|
| 一般        |          |            |
| 連線        |          |            |
| IPv4 連線能力 | :        | 網際網路       |
| IPv6 連線能力 | :        | 無網際網路存取    |
| 媒體狀態:     |          | 已啟用        |
| 連線時間:     |          | 00:07:56   |
| 速度:       |          | 1.0 Gbps   |
| 詳細資料(E)   | )        |            |
|           |          |            |
| 活動 ———    |          |            |
|           | 已傳送 —— 📕 | 📜 — 已收到    |
| 位元組:      | 9,070    | 14,126     |
|           | ● 停用(D)  | 診斷(G)      |
|           |          | 關閉(C)      |

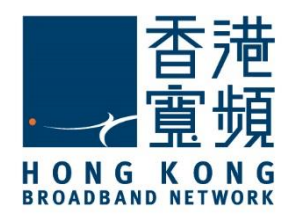

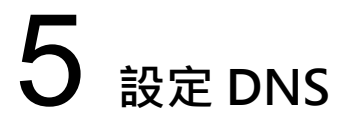

7. 於「區域連線」內容中·點選「網際網路通訊協定第4版(TCP/IPv4)」·再按「內容(R)」。

| 💡 區域連線 內容 📃 💌                                                                                                    |
|----------------------------------------------------------------------------------------------------|
| 網路功能                                                                                                    |
| 連線方式:                                                                                                    |
| Intel(R) PRO/1000 MT Desktop Adapter                                                                                                    |
|                                                                                                    |
| <ul> <li>✓ 見Client for Microsoft Networks</li> <li>☑ 見QoS 封包排程器</li> </ul>                                                                     |
| <ul> <li>✓ 書File and Printer Sharing for Microsoft Networks</li> <li>✓ ▲ 網際網路通訊協定第6版 (TCP/IPv6)</li> <li>✓ ▲ 網際網路通訊協定第4版 (TCP/IPv4)</li> </ul> |
| Link-Layer Topology Discovery Mapper I/O Driver     Link-Layer Topology Discovery Responder                                                    |
| <b>安装(X)</b> 解除安装(U) 內容(R)<br>描述                                                                                                    |
| 確定 取消                                                                                                    |

8. 最後,點選「使用下列的 DNS 伺服器位址」,於「慣用 DNS 伺服器」輸入為 「203.185.0.32」及「其他 DNS 伺服器」輸入為 「203.185.0.33」, 然後按「確定」離開即可。

| 網際網路通訊協定第4版 (TCP/IPv4) -                                | 内容          | ? <b>×</b> |
|---------------------------------------------------------|-------------|------------|
| 一般 其他說定                                                 |             |            |
| 如果您的網路支援這項功能,您可以取得自動指派的 IP 設定。否则,您必須詢問網路系統管理員正確的 IP 設定。 |             |            |
| ● 自動取得 IP 位址(0)                                         |             |            |
| ⑦ 使用下列的 IP 位址(S): —<br>IP 位址(D):                        |             |            |
| 子網路邊罩(U):                                               |             |            |
| 預設開道(D):                                                |             |            |
| ◎ 自動取得 DNS 伺服器位址(B)                                     |             |            |
| <ul> <li>使用下列的 DNS 伺服器位址(E)</li> </ul>                  |             | _          |
| 1頁(円) DNS 16]用紙 856(P):                                 | 203.185.0.3 | 2          |
| 其他 DNS 伺服器(A):                                          | 203.185.0.3 | 3          |
| 結束時確認設定(L)                                              | . XO        | 略 (٧)      |
|                                                         | 確定          | 取消         |